### E首發票雲市集補助

流程與操作相關說明

## 中小企業台灣雲市集補助說明

符合資格無欠稅資料,可免費取得30,000點數。點數可用於抵用e首發票首購申辦與使用費 ½折抵。

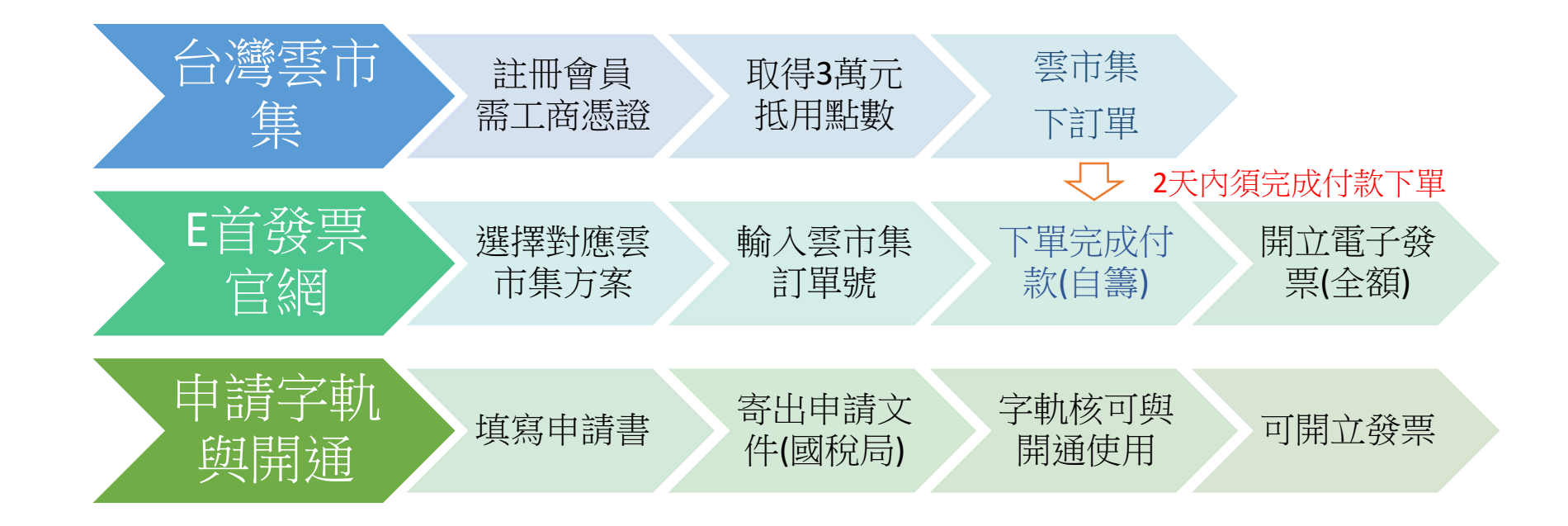

只需付自籌光,防疫加碼一律優惠使用到 2022 年底

### 台灣雲市集-(中小企業處補助方案)

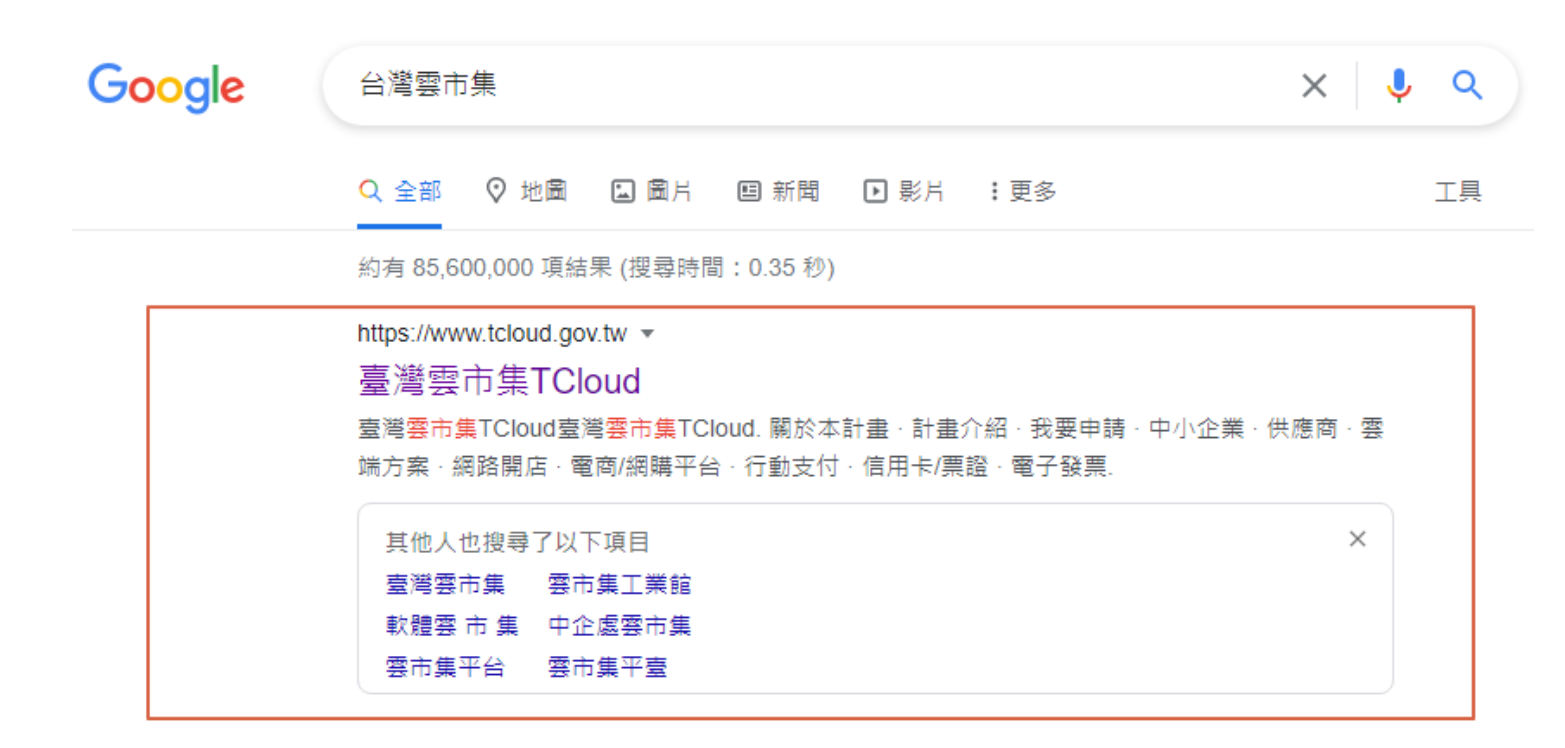

https://www.tcloud.gov.tw > about -

臺灣雲市集TCloud-計畫介紹

經濟部中小企業處為落實行政院施政方針, 鼓勵中小微型企業善用數位科技創新發展商業模式, 整合<mark>台灣</mark>市場上各類雲端服務, 成為雲端服務市<mark>集</mark>(marketplace), ...

# 台灣雲市集-註冊審核與取得補助款

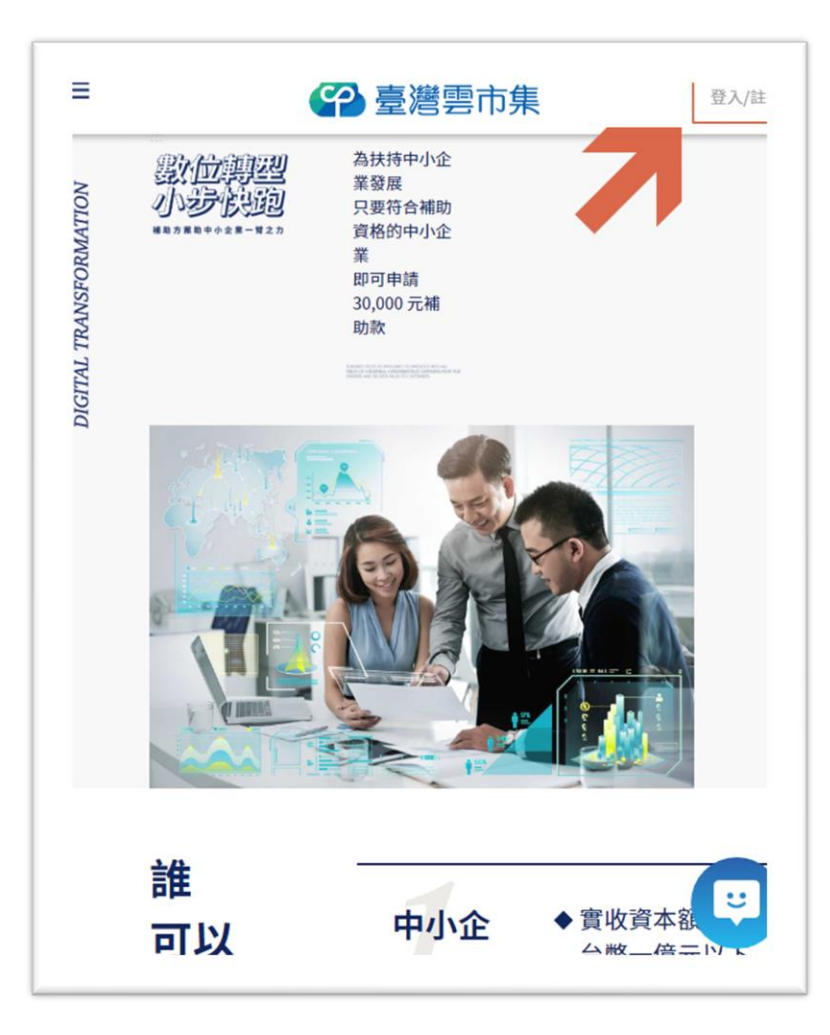

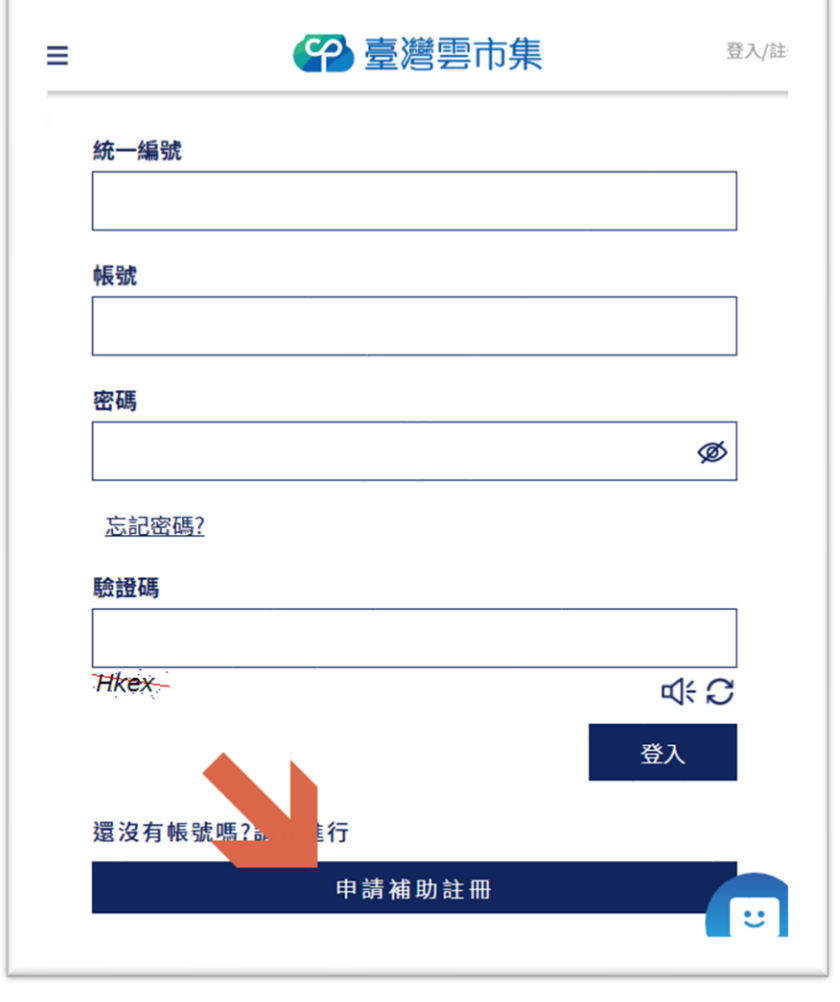

此步驟需要工商憑證卡

### 台灣雲市集-下單(雲端產品搜尋)

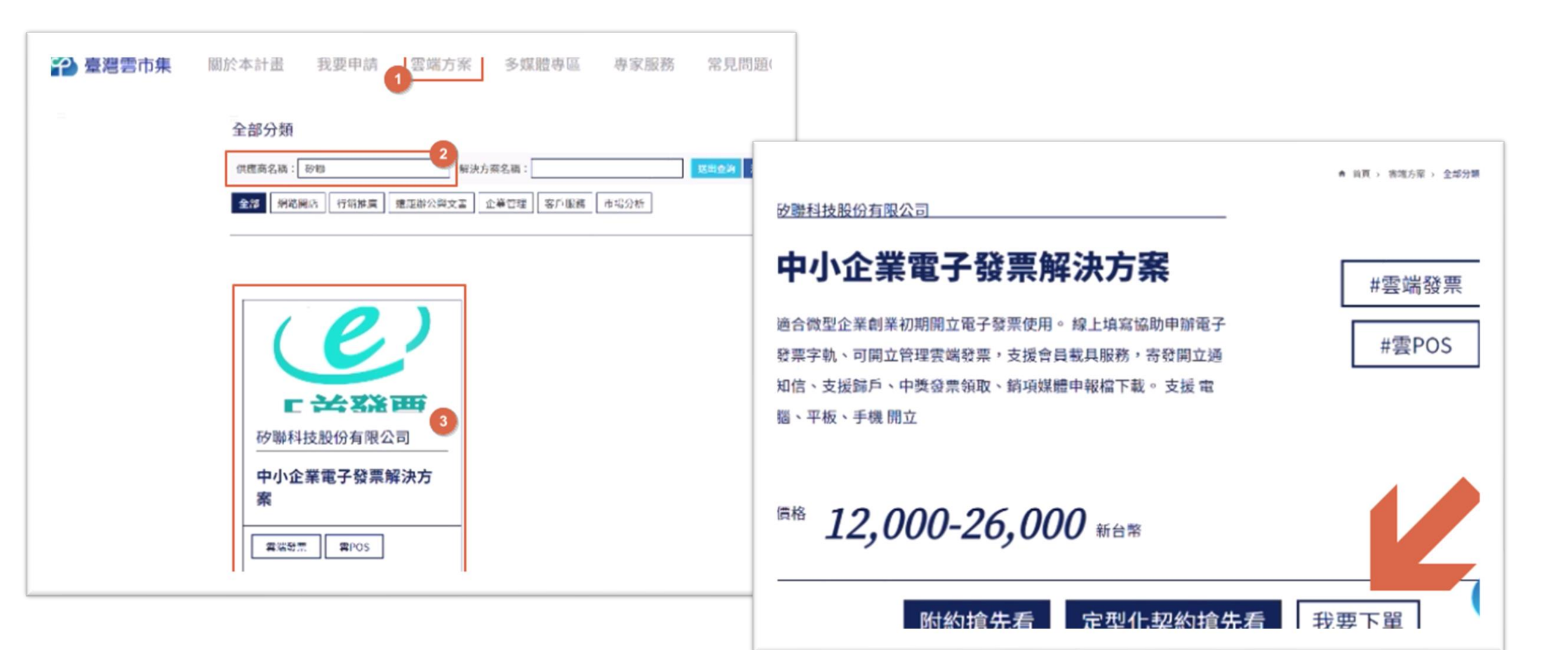

## 台灣雲市集-下單(選擇方案與確認)

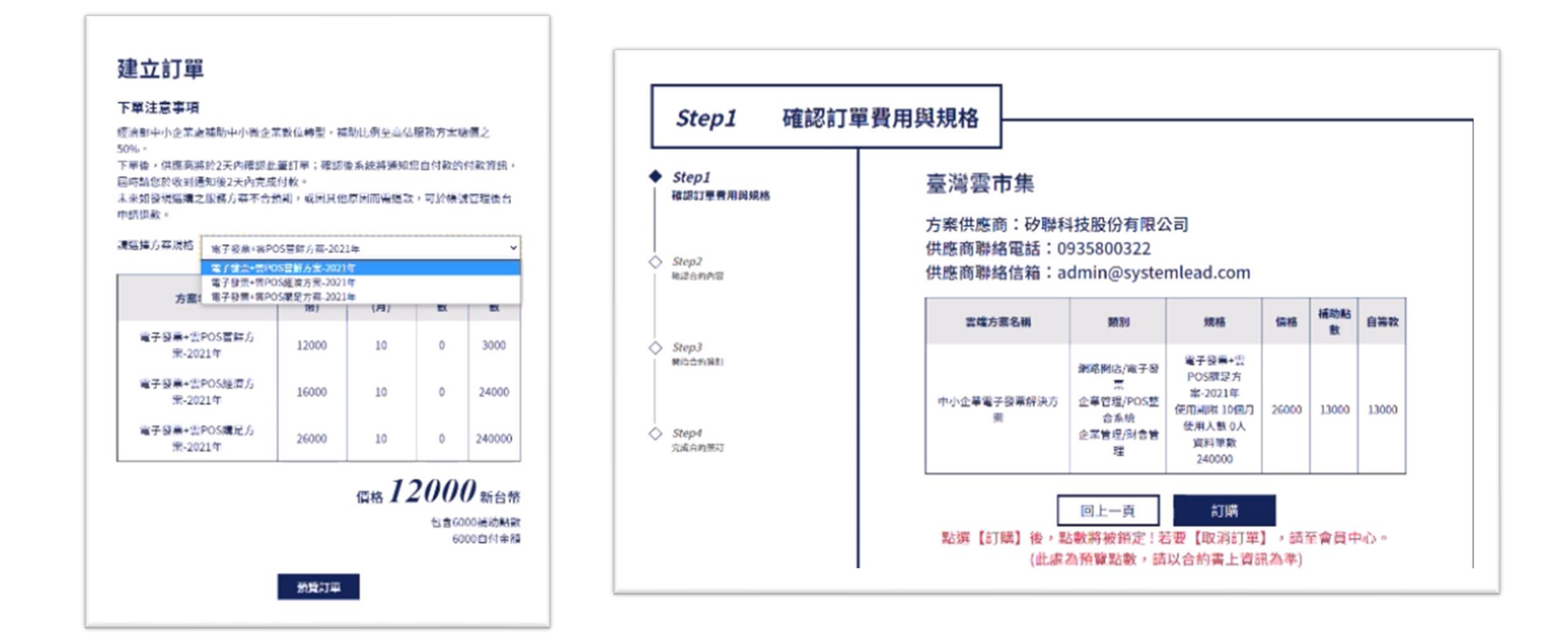

# 台灣雲市集-下單(使用補助與合約簽訂)

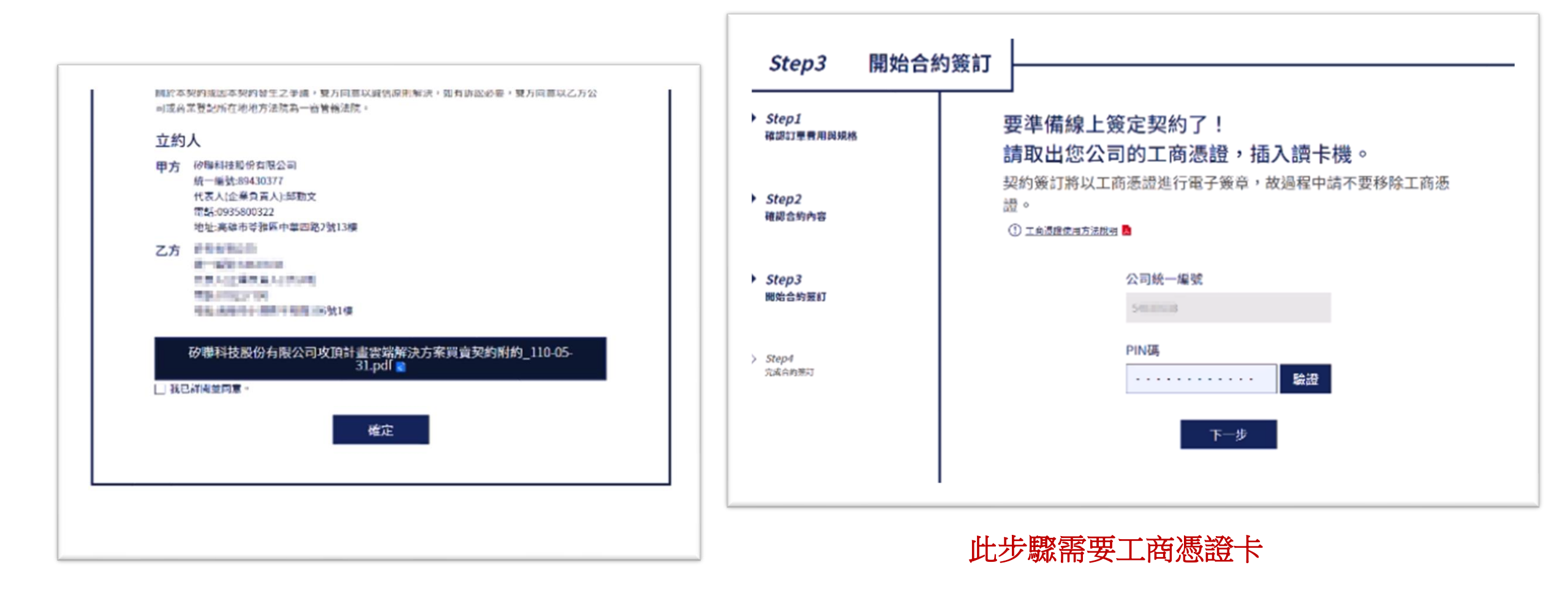

# 台灣雲市集-完成下單(取得訂單號)

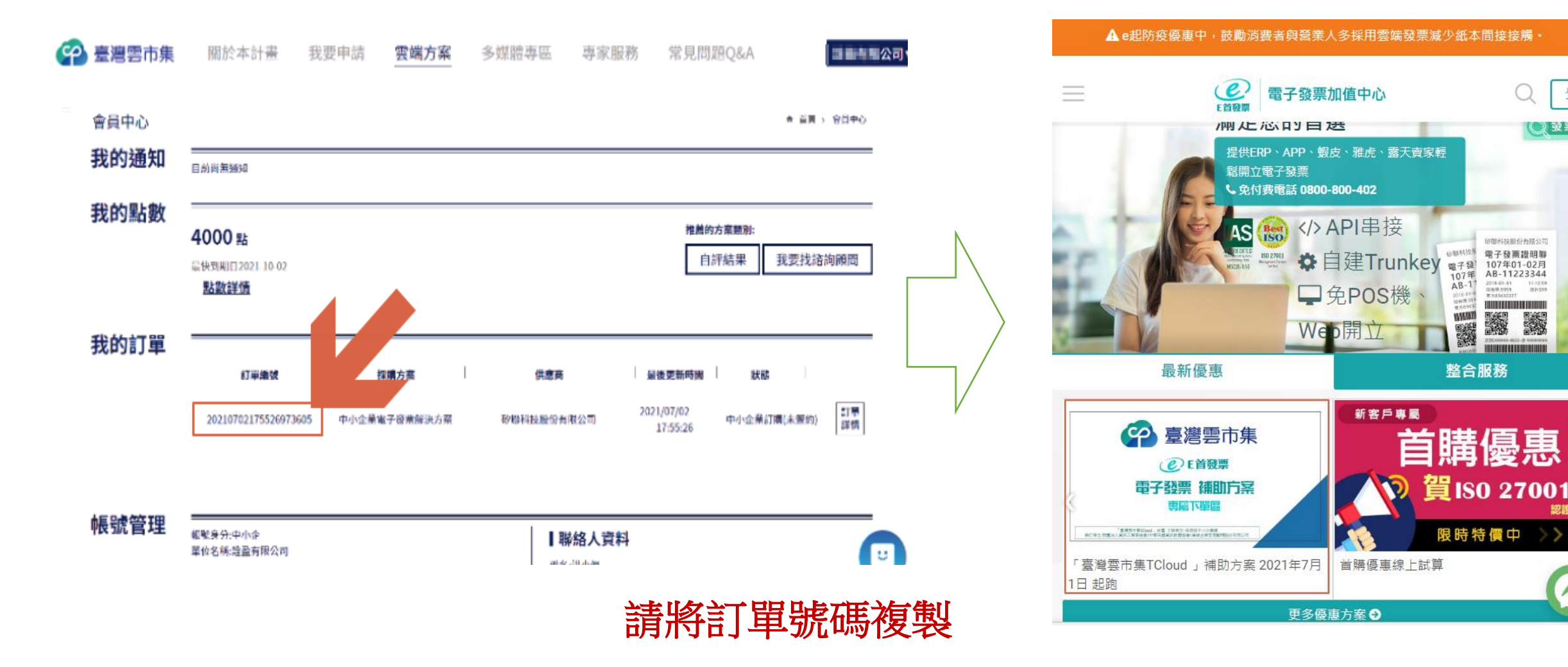

登入

🔘 被票查調

黒

認證道

### E首發票-選擇對應方案

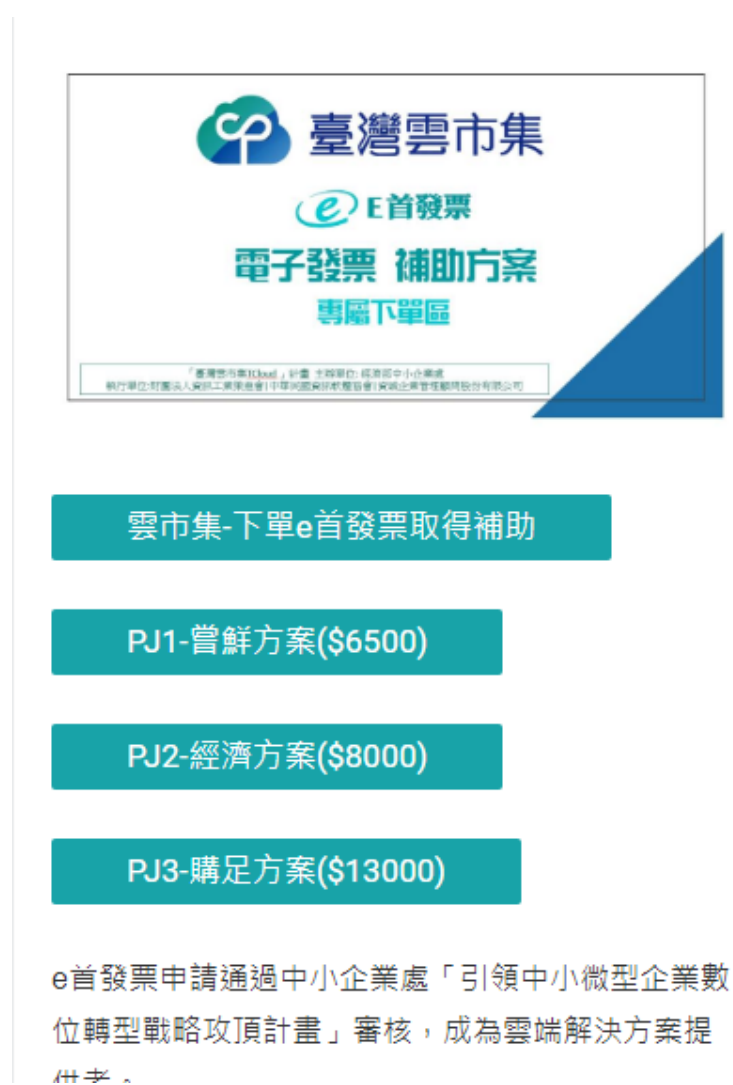

| =                | <b>●</b><br><b>■</b><br><b>■</b><br><b>●</b><br><b>●</b><br><b>●</b><br><b>●</b><br><b>●</b><br><b>●</b><br><b>●</b><br><b>●</b> | 旧值中心           | Q   |
|------------------|----------------------------------------------------------------------------------------------------|----------------|-----|
| ≦購 <b>+</b> 雲補助優 | 惠 試算下單                                                                                                    |                |     |
|                  |                                                                                                    |                |     |
| 首購+雲補助優票         | <b>툀 試算下單</b>                                                                                                    |                |     |
| 本優惠試算僅限首次        | (申辦使用電子發票客月                                                                                                    | ら使用。一個統編僅限優惠一ジ | र • |
| 試算內容如有任何問        | 題,歡迎來電給我們:                                                                                                    | 07-7190888     |     |
|                  | 首購+雲補助                                                                                                    | 優惠 試算下單        |     |
| 1. 請選打           | 您好,此頁面需                                                                                                    | 號先 登入/註冊會員     |     |
| 2021 年           | ł                                                                                                    | <b>淮</b> 定     |     |
| ※ 首購張數系統均採建      | 議計算到年底,不再跨年                                                                                                    | 分配             |     |
| 2. 公司統編 *        |                                                                                                    |                |     |
| 統一編號             |                                                                                                    | 發票抬頭           |     |
| 請輸入統一編號          |                                                                                                    |                |     |
| ※ 請務必正確填寫。輸      | 入統一編號後,系統會帶出                                                                                                    | 出您的發票抬頭        |     |

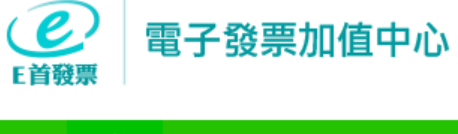

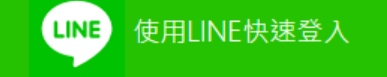

### ①保障會員資料與權益需登入驗證 ②使用LINE快速登入安全免註冊

使用Email註冊或登入

## E首發票-補助下單相關作業

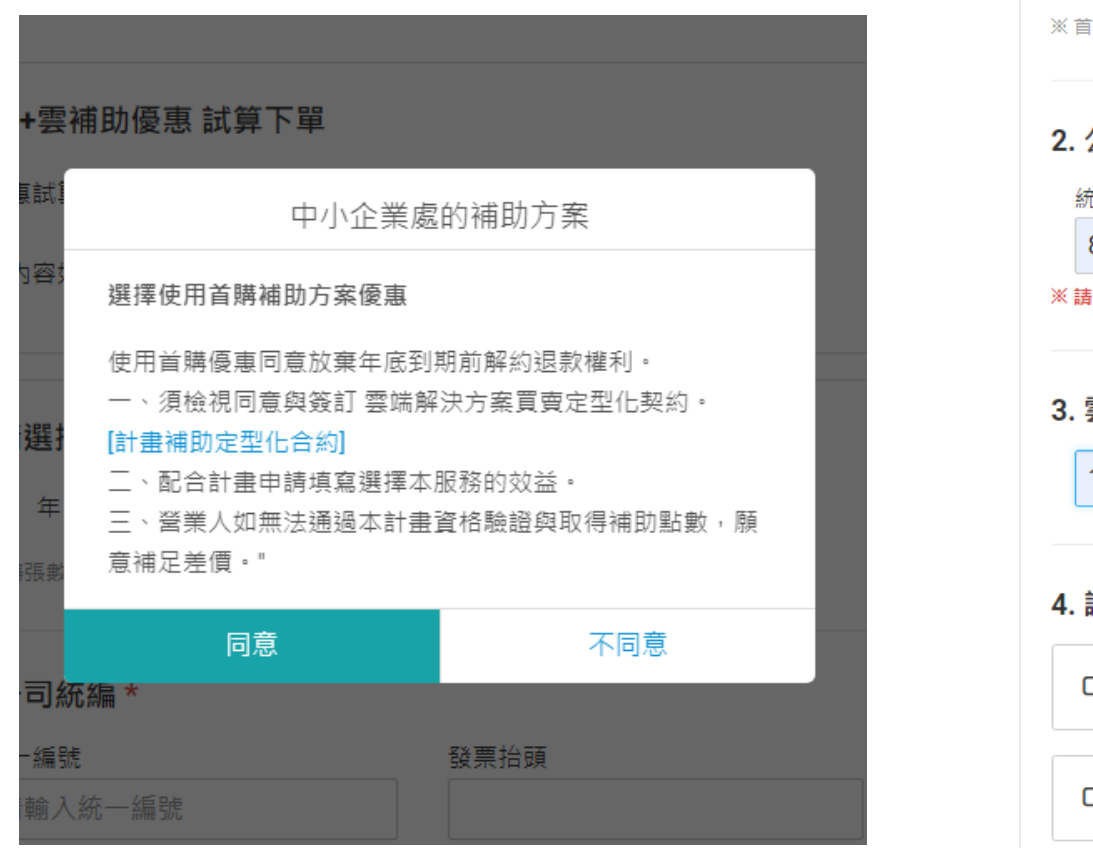

| 2021 年 7                   | 「再跨年分配                                |
|----------------------------|---------------------------------------|
| 2. 公司統編 *                  |                                       |
| 統一編號                       | 發票抬頭                                  |
| 89430377                   | 矽聯科技股份有限公司                            |
| ·<br>※ 請務必正確填寫。輸入統一編號後,系   | ————————————————————————————————————— |
| 12345678<br>4. 請選擇您的開立電子發票 | 資料來源 * 3                              |
| 〇 發票來源為訂單 (適用: 訂單E         | XCEL匯入、網站、系統 API串接)                   |
| □ 發票來源為已取號發票 (ERP)         | 或現有發票系統開立串接)                          |
|                            | 下一步 4                                 |

# E首發票-取得補助相關方案明細

### 首購+雲補助優惠 試算下單

### 雲補助方案內容-訂單版

輔導協辦電子發票字軌特惠\$2500

書用: 2500

e首發票系統開通+線上教育訓練-訂單版 \$3000

書用: 3000

### 年度240000張[電子發票]使用費

發票開立適用級距[含2022]

年度240000張[電子發票]使用費 特惠\$15000

### 共通服務點數儲值

簡訊服務 \$1/則、LINE \$0.25/則、其他服務依實際 扣點; 此儲值點數未使用完,解約結算時以折讓方式退 款。

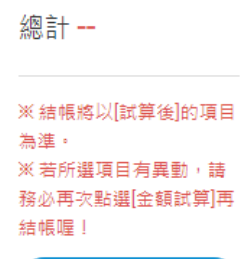

金額試算

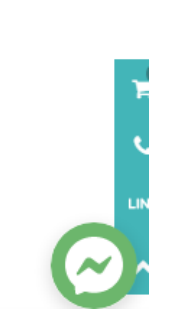

| 多元領取服務ibon+APP -2000元/100張 @20       |                             |  |  |
|--------------------------------------|-----------------------------|--|--|
| 2021年雲POS服務使用費                       | 20<br>用                     |  |  |
| 免購機 電腦、平板、手機 皆可使用[需搭配主約]             |                             |  |  |
| 2021年雲POS服務使用費                       | 申                           |  |  |
| 申請政府補助-2021                          | \$                          |  |  |
| 中小企業處攻頂計畫補助-2021年度電子發票+雲<br>POS建置與使用 | —<br>下                      |  |  |
| 購足方案-補助扣抵 \$13000                    | 單                           |  |  |
| 小計 26000                             | ※ #<br>為2                   |  |  |
| 其他選購服務                               | ※ 3<br>務/<br>結 <sup>ば</sup> |  |  |
| 因計劃案申請受限,其它選購項目請於[開通]後逕行加<br>購。      |                             |  |  |
| 小計 0                                 | 1                           |  |  |

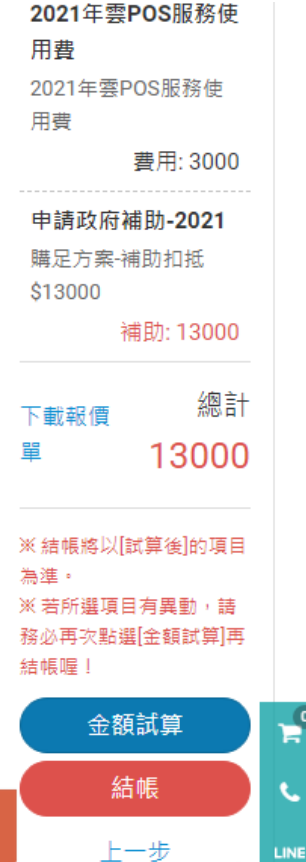

0

e.

## E首發票-確認採購車與線上付款

| HING 2                    | 7001 使用起始日:2021/07/08                          | -                 |               | -                            |
|---------------------------|------------------------------------------------|-------------------|---------------|------------------------------|
| 單價                        | NT\$2000                                       | 數量                | 1             |                              |
| 小計                        | NT\$2000                                       |                   |               |                              |
| 首開傷<br>(1) 1180 2         | ≥ 首購補助-2021年雲POS服務                             | 務使用 <b>費[2021</b> | 年雲POS服務使用     | 賮]                           |
| 單價                        | NT\$3000                                       | 數量                | 1             |                              |
| 小計                        | NT\$3000                                       |                   |               |                              |
| 首開個<br>● 180 2<br>● 180 2 | ★ 首購補助-申請政府補助-20<br>(7001)<br>使用起始日:2021/07/08 | 21[購足方案-補         | İ助扣抵 \$13000] |                              |
| 單價                        | NT\$0                                          | 數量                | 1             |                              |
| 小計                        | NT\$0                                          |                   |               |                              |
|                           |                                                |                   | 訂單            | 總額 NT\$26000<br>全額 NT\$13000 |
|                           |                                                |                   | 付款金額 NT       | \$13000                      |
| ▲繼續選購 選擇付款方式▶             |                                                |                   |               | 儲付款方式▶                       |

| > 付款與取貨方式                                                                           |                                                                                                    |  |  |  |
|-------------------------------------------------------------------------------------|----------------------------------------------------------------------------------------------------|--|--|--|
| 付款方式                                                                                | 信用卡 (僅接受VISA、MasterCard、JCB、銀聯卡)                                                                                |  |  |  |
| 取貨方式                                                                                | 信用卡 (僅接受VISA、MasterCard、JCB、銀聯卡)<br>線上/ATM轉帳<br>超商、台灣PAY                                                        |  |  |  |
| <ul> <li>▶ 訂購人資訊</li> <li>□</li> <li>我同意記錄本次訂購資訊至個人資料(可節省您下次結帳時間,且保有修改利)</li> </ul> |                                                                                                    |  |  |  |
| 訂購姓名                                                                                | 48.0 C                                                                                                    |  |  |  |
| 手機號碼                                                                                | 0006002                                                                                                    |  |  |  |
| 電子信箱                                                                                | a de la como de la como de la como de la como de la como de la como de la como de la como de la como de la como |  |  |  |
| 發票地址                                                                                | - 830                                                                                                    |  |  |  |
|                                                                                     | 004000808                                                                                                    |  |  |  |
| 備註                                                                                  |                                                                                                    |  |  |  |
| A                                                                                   | + A                                                                                                    |  |  |  |

### E首發票-付款完成、申請字軌

### e首發票申辦與開通使用同意書

提醒您填寫申請表前可先完成首購下單,客服才能依訂單協助申辦。請您填寫正確的公 料,與詳細了解申請書所示內容。 我們將會依此資料為你做電子發票相關申請與開通服

請選擇營業人類別

自行申請

#### 公司名稱\*

請輸入公司名稱

公司統編\*

請用0000000格式輸入

#### 負責人姓名\*

請輸入負責人姓名

#### 公司登記地址\*

請輸入地址

公司連絡電話\*

請用0912345678格式輸入

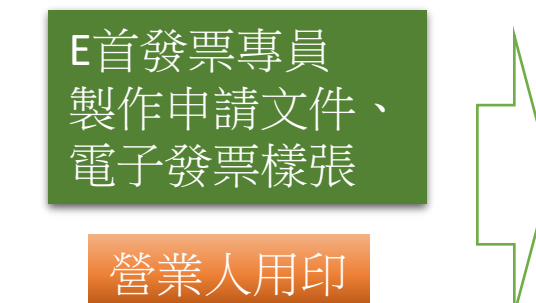

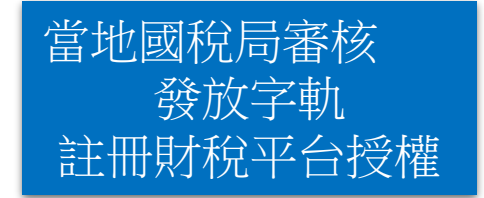

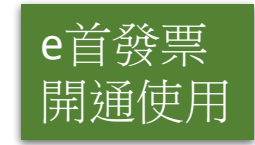